## 中继网关 E1 模式和转码模式切换

### 关于本文档

本文档主要介绍中继网关 E1 模式和转码模式切换方法。

#### 适用对象

本手册适合下列人员阅读:

- 安装维护工程师
- 技术支持工程师
- 相关技术和市场人员

#### 修订记录

| 文档名称 | 中继网关 E1 模式和转码模式切换 |
|------|-------------------|
| 手册版本 | V1.0              |
| 日期   | 2019-5-20         |
| 作者   | 技术支持部             |
| 修正说明 |                   |

说明:只有部分 EQ\_E1 网关型号才能转换。

. . . . . .

# EQUÜNET<sup>™</sup>

. . .

| • • • • |                                                                    |  |  |
|---------|--------------------------------------------------------------------|--|--|
|         | 1 E1 模式改为转码模式                                                      |  |  |
|         | 转码模式应用:                                                            |  |  |
|         | 即 SIP-SIP 呼叫模式 (如 VOSE1 网关 (GE1 公网)E1 网关 (GE0 内网)IMS) ,            |  |  |
|         | 设备两侧都是通过 SIP 中继对接服务器,可以实现转换媒体、编译、解码。                               |  |  |
|         |                                                                    |  |  |
|         | E1 模式改为转码模式需要 Telnet 登录设备命令修改,命令如下:                                |  |  |
|         | username:admin                                                     |  |  |
|         | Password:**************                                            |  |  |
|         | ROS>en                                                             |  |  |
|         | ROS#                                                               |  |  |
|         | ROS#^i                                                             |  |  |
|         | Username: sa                                                       |  |  |
|         | Password:sa                                                        |  |  |
|         | ROS(sql)#update intparam (paramid=0) (paramval=3) //paramval=3 代   |  |  |
|         | 表转码模式                                                              |  |  |
|         | ROS(sql)#update intparam (paramid=22) (paramval=1)   //paramval=代表 |  |  |
|         | 启用双网口                                                              |  |  |
|         | ROS(sql)#db save                                                   |  |  |

输入完命令后登录 web 界面重启设备。

. . . . . . . .

. . . . . . . . . .

### COMMERCIAL IN CONFIDENCE

2

# EQUÜNET<sup>™</sup>

| <br>2 转码模式改为 E1 模式                                               |
|------------------------------------------------------------------|
| 转码模式改为 E1 模式命令如下:                                                |
| Welcome to Command Shell!                                        |
| username:admin                                                   |
| Password:************                                            |
| ROS>en                                                           |
| ROS#                                                             |
| ROS#^i                                                           |
| Username: sa                                                     |
| Password:sa                                                      |
| ROS(sql)#update intparam (paramid=0) (paramval=0) // paramval=0代 |
| 表 E1 模式                                                          |
| ROS(sql)#db save                                                 |
|                                                                  |

输入完命令后登录 web 界面重启设备。